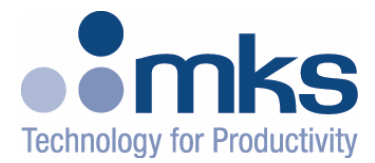

# **CONTROLweb**<sup>™</sup>

# **3U Modular I/O**

# **User Manual**

MKS Instruments, Inc. Control & Information Technology Products Group 3350 Scott Blvd Bldg 4 Santa Clara CA 95054

Main: 408.235.7620 Fax: 408.235.7625 Revision 03 02/05

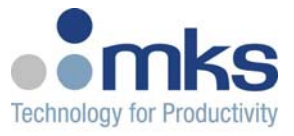

### Copyright

This manual and the software described in it are copyrighted with all rights reserved. Under the copyright laws, this manual and software may not be copied, in whole or part, without the prior written consent of MKS Instruments. The same proprietary and copyright notices must be affixed to any permitted copies as were affixed to the original. This exception does not allow copies to be made for others whether or not sold, but all of the materials purchased may be sold, given, or loaned to another person. Under the law, copying includes translating into another language or format.

© MKS Instruments - CIT Products Group, 2003

3350 Scott Blvd Bldg 4 Santa Clara, CA 95054

### Preface

### About this manual

This manual is designed to serve as a guideline for the installation, set up, operation and basic maintenance of the CONTROLweb<sup>™</sup> Remote I/O Unit. The information contained within this manual, including product specifications, is subject to change without notice. Please observe all safety precautions and use appropriate procedures when handling this product and its related software.

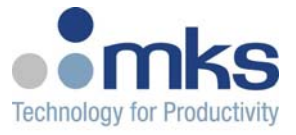

# **Table of Contents**

| 1  | GENERAL INFORMATION                    | 4  |
|----|----------------------------------------|----|
|    | 1.1 THEORY OF OPERATION                |    |
|    | 1.2 CONTROLWEB 3U ARCHITECTURE         |    |
| 2  | INSTALLATION & SETUP                   | 4  |
|    | 2.1 CONTROLWEB INTERFACE DESCRIPTION   |    |
|    | 2.2 MECHANICAL INSTALLATION            |    |
|    | 2.3 ELECTRICAL INSTALLATION            |    |
|    | 2.3.1 Power Wiring                     |    |
|    | 2.3.2 I/U WIRING                       |    |
|    | 2.3.5 Com Fon Connector                |    |
|    | 2.4 NFTCOM CARD                        |    |
|    | 2.4.1 IP Address Rotary Switches       |    |
|    | 2.4.2 Operation Mode Rotary Switch     |    |
|    | 2.4.3 Indicator LEDs                   |    |
| 3  | QUICK-START                            | 17 |
| 4  | CONTROLWEB <sup>™</sup> USER INTERFACE | 19 |
|    | 4.1 I/O USER INTERFACE                 | 20 |
|    | 4.2 COMMUNICATION PORT INTERFACE       |    |
|    | 4.3 MODULE CONFIGURATION               |    |
|    | 4.3.1 Modbus/TCP Data Mapping          |    |
|    | 4.3.2 Serial Port Settings             |    |
| 5  | MODBUS/TCP INTERFACE                   | 24 |
| 6  | TOOLWEB INTERFACE                      | 25 |
|    | 6.1 TOOLweb User Interface             |    |
|    | 6.1.1 Control Access                   |    |
|    | 6.1.2 I/O Bindings                     |    |
|    | 6.1.3 Data Collection Plans            |    |
|    | 6.1.5 Charting Applet                  |    |
|    | 6.1.6 Download Data to Local PC        |    |
|    | 6.2 TOOLWEB TOOLSIDE INTERFACE         |    |
| AF | PPENDIX A - CONTROLWEB SPECIFICATIONS  |    |
| AF | PPENDIX B – INTERLOCK CARD I/O MAPPING |    |
| w  | VARRANTY                               |    |
|    |                                        |    |

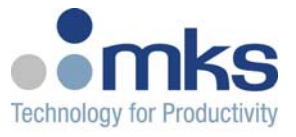

# 1 General Information

CONTROLweb<sup>™</sup> is a system for providing high density networked I/O in standard 4U, or customer specific modules. Each system consists of the following components

- NetCom card
- I/O cards
  - Digital
  - o Analog
  - o Interlock
- Card cage with rear and/or side signal distribution

Each node communicates to a master using Modbus/TCP protocol. Setup and data is also available through standard web browser and through the TOOLweb ToolSide Interface (XML over HTTP).

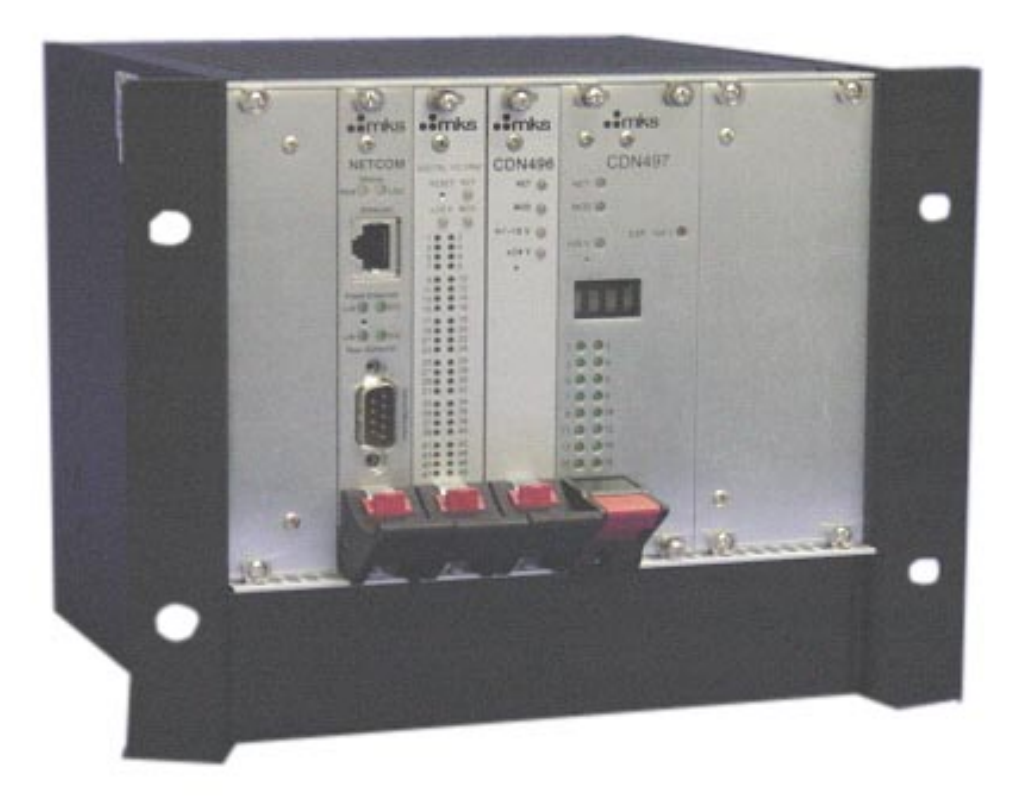

# **1.1 Theory of Operation**

A CONTROLweb unit operates mainly as Ethernet controlled remote I/O. In addition, several features have been added which extend its functionality to provide a unique distributed control architecture and independent monitoring for Fault Detection and Correlation (FDC).

Each of these functions falls under two main technology categories:

#### CONTROLweb features

- Modbus/TCP slave I/O
- Distributed logic and peer-to-peer control (future)
- I/O diagnostics and manual control

Note: CONTROLweb data is related to raw, **physical** entities. All scaling and logical assignment exists in the module controller which hosts the Modbus/TCP master.

#### **TOOLweb** features

- Up to 64 variables for offline and real-time data collection
- Logical names and scaling of selected input points
- Collection plans, with selectable frequency
- Web browser based data plots and download to local host
- XML real-time data streaming for FDC/APC applications

Note: TOOLweb data is **logical**, with all scaling and identification residing on the I/O module.

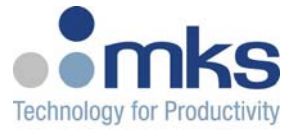

# 1.2 CONTROLweb 3U Architecture

The 3U architecture provides a modular approach for creating high density modules of I/O, with combinations of DIDO, AIAO, Serial and Interlock. A card cage hosts these 3U Eurocards, and provides rear and/or side signal distribution using standard or customer specific connection points.

Netcom card is the main processing card:

- Motorola Coldfire 32 bit processor
- Ethernet connectivity and Ethernet switch
- 4 UART's with s/w selectable RS232/485 functionality
- Internal CAN bus controller, for plug-and-play I/O

#### I/O Cards:

- CDN491-C-E Digital I/O Card
  - o 48 in/out points
  - o Each point in/out
  - o 24V, active low
- CDN496-C-E Analog I/O Card
  - o 32 analog in, 16 analog out
  - 12 bit, single ended
- CDN497-C-E (Part of CDN500-x-C-E)
  - o Interlock Card, dual slot
  - o 36 68 Relays
  - 8 32 DIDO

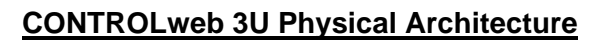

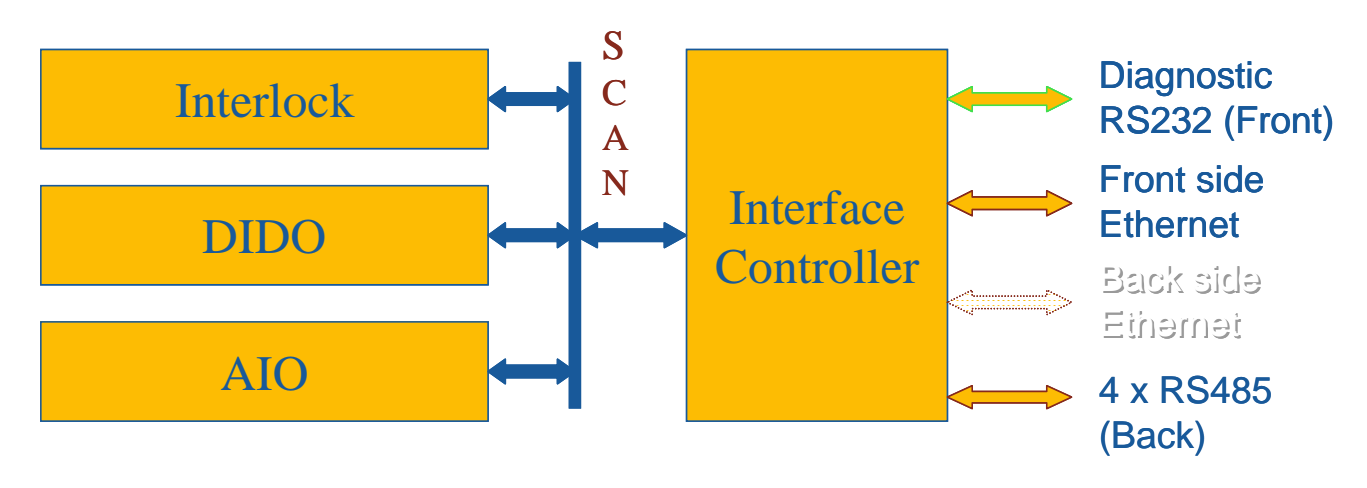

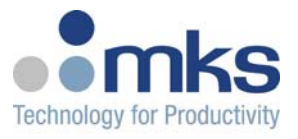

### **CONTROLweb 3U Functional Architecture**

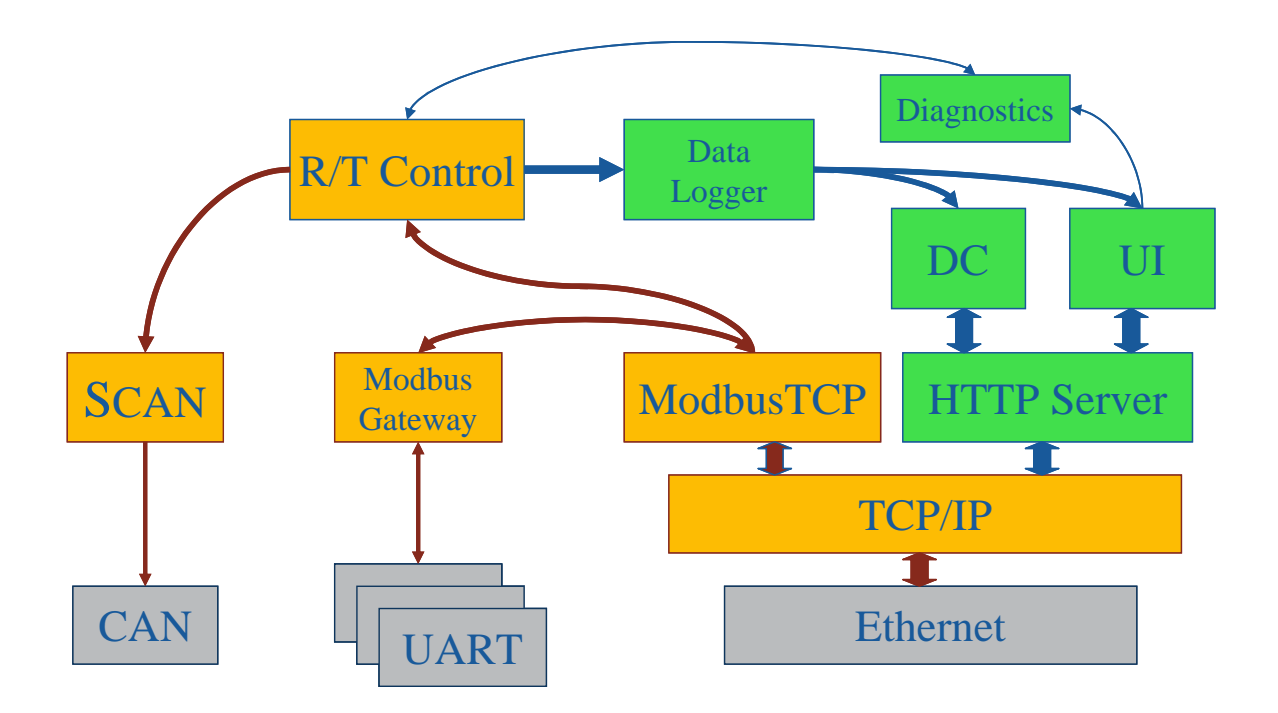

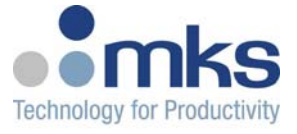

# 2 Installation & Setup

The base operation of a CONTROLweb 3U unit, is to provide remote, slave I/O to a control system. This section describes electrical installation and software configuration to provide operation of I/O.

### 2.1 CONTROLweb Interface Description

Installation instructions will be based upon a standard configuration of modules:

| Part Number Description |                            | Slot |
|-------------------------|----------------------------|------|
| AS00482-02              | Card cage, 4U, 4 I/O Slots | 0    |
| CDN491-C-E              | Card, DIDO                 | 1    |
| CDN496-C-E              | Card, AIAO                 | 2    |
| CDN500-x-C-E            | Card, Interlock            | 3    |

| <u>Interfaces</u><br>Ethernet Interface –<br>Monitor<br>Serial Port – Monitor | Interfaces<br>LED indicators<br>Interlock status – scrolling |
|-------------------------------------------------------------------------------|--------------------------------------------------------------|
| Power input – DC<br>Com 1<br>I/O connectors                                   | Ethernet Interface –<br>Control<br>I/O connectors            |
| Com 2, Com 3                                                                  | Com 4                                                        |

# 2.2 Mechanical Installation

Install all cards into their correct slots.

Note, card cage can be configured for any combination of I/O cards. Zero ohm resistors are located on the backplane to route the correct power for each type of card. Contact an MKS application engineer for details.

Mount card cage using the 4 front, slotted mounting holes.

Ensure proper ventilation of cage. Air flow moves from bottom (fan tray) to top (perforated cover). Keep at least 1" open on top and bottom of the cage. For thermal verification, running temperature of cards can be monitored from the web based interface.

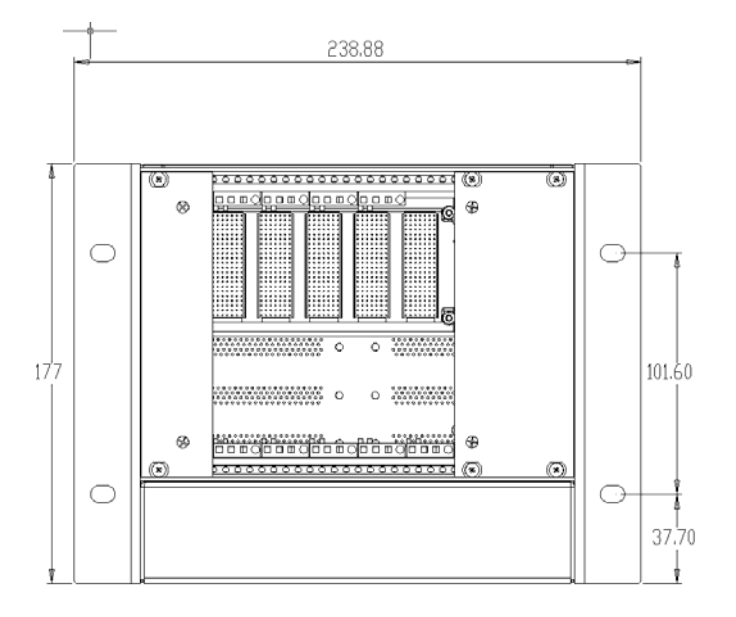

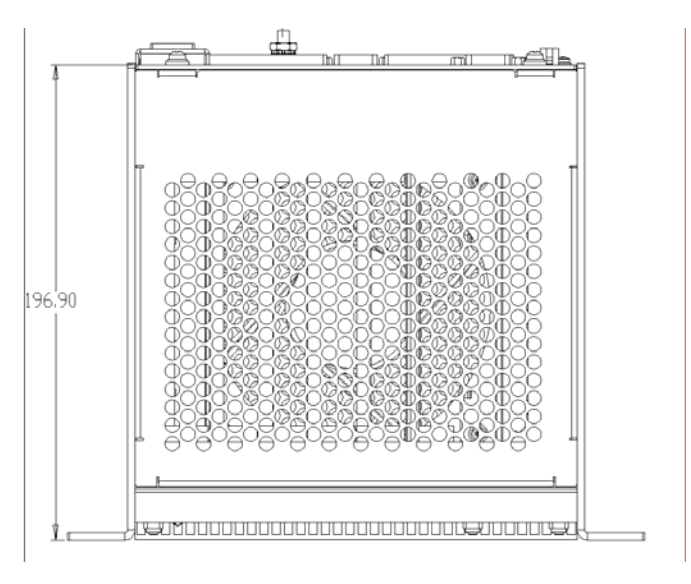

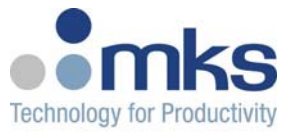

### 2.3 Electrical Installation

### 2.3.1 Power Wiring

Power connector provides inputs for 24, +15, -15 VDC.

Cage Connector: AMP Mate-n-Lok # 194018-1

Mating Connector:AMP Mate-n-Lok # 770016-1Pins:AMP Socket # 770251-3

### **Power Connector Pinout**

| Pin | Description |
|-----|-------------|
| 1   | +24V IN     |
| 2   | 24V COMM    |
| 3   | +15V IN     |
| 4   | 15V COMM    |
| 5   | -15V IN     |

### 2.3.2 I/O Wiring

Each I/O card slot is assigned to (2) rear signal distribution connectors. Use the below pinouts, in conjunction with the manual for each I/O card, which designates the electrical specifications for that card.

Cage Connector: AMP 748831-1

Mating Connector:

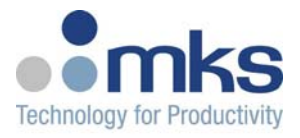

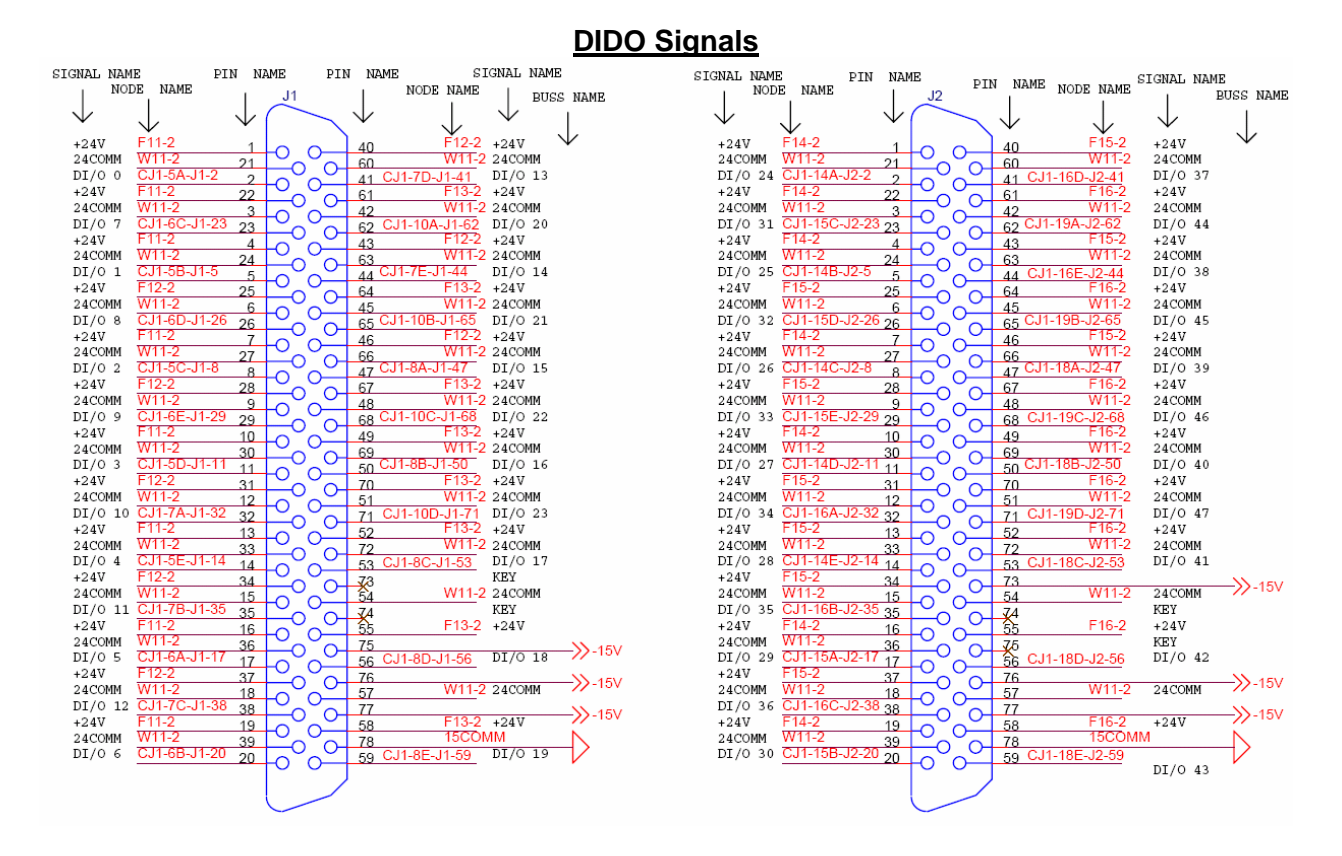

**AIAO Signals** 

|              | SIGNAL  | NAME          |                     |                          |               | SIGNAL N  | IAME            | S            | IGNAL N   | AME           |             |              |             | :           | SIGNAL       | NAME              |
|--------------|---------|---------------|---------------------|--------------------------|---------------|-----------|-----------------|--------------|-----------|---------------|-------------|--------------|-------------|-------------|--------------|-------------------|
|              | 1 1     | NODE NAME     | PIN NAME            | PIN NAME                 | NODE NAM      | E I       |                 |              | NO        | DE NAME       | PIN NAME    | PIN          | NAME        | NODE NAME   | 1            |                   |
| BUSS NAME    | 3       | 1             | 1                   | J3 I                     | 1             |           |                 |              |           | 1             | I J4        |              | 1           | 1           |              | BUSS NAME         |
| 1            | $\vee$  |               |                     |                          |               |           | BUSS NAME       | BUSS NAM     | E         |               |             |              |             |             |              | 1                 |
|              |         | $\checkmark$  | $\vee$              | $\checkmark$             | $\vee$        | $\vee$    |                 |              | $\vee$    | $\vee$        | $\vee$      |              | $\vee$      | $\vee$      | $\checkmark$ |                   |
| $\checkmark$ | +15V    | F22-2         | 1                   |                          | C.12-9D       | STGCOMM   |                 |              | +15V      | F25-2         | 1 -         |              | 40          | CJ2-17B     | SIGCOMM      | $\downarrow \vee$ |
|              | 15COMM  | W22-2         |                     |                          | J2-20D-J3-60  | AO 3      | $\checkmark$    | $\checkmark$ | 15COMM    | W22-2         |             | 0-           | 40<br>C0 CJ | 2-18B-J4-60 | AO 11        |                   |
|              |         |               |                     |                          | 12-14D-13-41  | AT 12     |                 |              |           |               | (           | 0-0-         |             | 2-10E-14-41 | AT 28        |                   |
| -15V 🛠—      | CT COMM | C 12 0B       | 2 (                 | $- 41^{\circ}$           | E24.2         | . 157     |                 | -15V 🛠 –     | CTOCOM    | 012.125       | 20          | 0            | 41 00       | E07.0       | AL 20        |                   |
|              | 15 COMP | 0J2-5D        | 22                  | 0 0 61                   | 10 4 45 10 40 | +15V      |                 |              | 1 COMM    | 0J2-13E       | 22          | $^{\circ}$ O | 61          | FZT-2       | +15V         |                   |
|              | 15COMM  | <u>VV22-2</u> | 3 (                 |                          | JZ-14E-J3-4Z  | AI I3     |                 |              | 15COMM    | <u>VVZZ-Z</u> | 3 0         | <u> </u>     | 42 00       | 2-0A-J4-42  | AI 29        |                   |
|              | AL 6    | CJ2-15C-      | J3-23 23            | 62                       |               |           | ->>-15V         |              | AI 22     | CJ2-11D-      | 14-23 23    | റ്റ-         | 62          |             |              |                   |
|              | SIGCOMM | CJ2-9A        | 4                   | 43                       | F23-2         | +15V      | // 101          |              | SIGCOMM   | CJ2-13B       | 4 0         | $\sim$       | 43          | F26-2       | +15V         | // 101            |
|              | AI 7    | CJ2-15D-      | J3-24 24            | 63                       | W22-2         | 15COMM    |                 |              | AI 23     | CJ2-11E-J     | 4-24 24     |              | 63          | W22-2       | 15COMM       |                   |
|              | AI 0    | CJ2-16B-      | J3-5 5 /            | 44                       |               |           | X               |              | AI 16     | CJ2-12C-      | 4-5 5       |              | 44          |             |              | N and             |
|              | +15V    | F23-2         | 25                  | 64                       | CJ2-13A       | SIGCOMM   | <b>W</b> -15V   |              | +15V      | F26-2         | 25          |              | 64          | CJ2-17D     | SIGCOMM      | <i>W</i> -15V     |
|              | AI 1    | CJ2-16C-      | J3-6 6              | -0 0 45                  | W22-2         | 15COMM    |                 |              | AI 17     | CJ2-12D-      | 4-6 6       | ົ້           | 45          | W22-2       | 15COMM       |                   |
|              |         |               | 20                  |                          | 12-20E-13-65  | AO 4      |                 |              |           |               | 0 0         | 0            | 65 CJ       | 2-18C-14-65 | AO 12        |                   |
| -15V 代—      | ±15V    | E22-2         | 26                  |                          | C.12-9D       | STOCOMM   |                 | -15V < –     | +15V      | F25-2         | - 20 (      | 0-0-         | 65 00       | C.I2-17B    | 10 11        |                   |
|              | 1ECOMM  | W22.2         | (                   | $- \frac{46}{5}$         | 12 104 13 66  | AO E      |                 |              | 1 ECOMM   | W22.2         | <u> </u>    | 0            | 46          | 2 180 14 66 | 10 12        |                   |
|              | ISCOUNT | 1122-2        | 27                  | -0 0 66 C                | 12 124 12 47  | AC 5      |                 |              | 1 SCOMP   | 1122-2        | 27          | 0 0-         | 66 05       | 2-100-34-00 | AC 15        |                   |
| -15V 📿 –     |         | 0.10.00       | 8 (                 | $3^{-}0^{-}47^{-}$       | JZ-12A-JJ-47  | AL 14     |                 | -15V 📿 –     | 07.000104 |               |             | 0            | 47 00       | 2-00-34-47  | AL SU        |                   |
|              |         | CJ2-9C        | 28                  | 67                       | F24-2         | +15V      |                 |              | SIGCOMM   | CJ2-1/A       | 28          | റ്റ          | 67          | F27-2       | +15V         |                   |
|              | 15COMM  | VV22-2        | 9 (                 |                          | J2-12B-J3-48  | AI 15     |                 |              | 15COMM    | W22-2         | 9 0         | $\sim$       | 48 CJ       | 2-8C-J4-48  | AI 31        |                   |
|              | AI 8    | CJ2-15E-      | J3-29 <sub>29</sub> | 68                       |               |           | N-15V           |              | AI 24     | CJ2-10A-J     | 4-29 29     | $\sim \sim$  | 68          |             |              | N-15V             |
|              | SIGCOMM | CJ2-9A        | 10                  | 49                       | F24-2         | +15V      | //-104          |              | SIGCOMM   | CJ2-13C       | 10          | ~~           | 49          | F27-2       | +15V         | //=104            |
|              | AI 9    | CJ2-14A-      | J3-30 30            | 69                       | W22-2         | 15COMM    |                 |              | AI 25     | CJ2-10B-J     | 4-30 30     |              | 69          | W22-2       | 15COMM       |                   |
|              | AI 2    | CJ2-16D-      | J3-11 11            | 50                       |               |           | N               |              | AI 18     | CJ2-12E-J     | 4-11 11     |              | 50          |             |              | N                 |
|              | +15V    | F23-2         | 31                  |                          | CJ2-13A       |           | - <b>≫</b> -15V |              | +15V      | F26-2         | 31          | $\sim$       | 70          | CJ2-17E     | SIGCOMM      | →-15V             |
|              | AT 3    | CJ2-16E-      | 3-12 12             | 0 0 51                   | W22-2         | 15COMM    |                 |              | AT 19     | CJ2-11A-      | 4-12 12     | 0_0-         | 51          | W22-2       | 15COMM       |                   |
|              |         |               | 22                  | $ \frac{31}{710}$        | 12-19B-13-71  | AO 6      |                 |              |           |               | 22 0        | 0            | 74 C.I      | 2-18F-14-71 | AO 14        |                   |
| -15V 代—      | +1 EV   | F22-2         | 32                  |                          | C 12-9E       | CTCCOMM   |                 | -15V 🔇 –     | +1EV      | F25-2         | 32 (        | 0-0-         | /1 00       | 0.12-170    | CTCCOM       |                   |
|              | 1500000 | W22-2         | 13                  | $- \frac{52}{2}$         | 12-190-13-72  | 31000000  |                 |              | 1500MM    | W22-2         | 13 0        | 0            | 52          | 002 110     | 30 1F        |                   |
|              | TECOMM  | 1122-2        | 33                  | $-0 0 \frac{12}{2}$      | 12 204 12 52  | AO 7      |                 |              | TECOMM    | 1122-2        | 33 (        | 0 0-         | 12 0        | 2-16A-J4-72 | AO 15        |                   |
| -15V 🛠 —     | aracohn | 0 10 00       | 14 (                | $5^{-}$                  | JZ-20A-JJ-JJ  | AO 0      |                 | -15V 🛠 –     | aracola   | C 12 17A      | 14 0        | 0-           | 53 00       | 2-150-54-55 | AU 8         |                   |
|              | SIGCOMM | 032-90        | 34                  |                          |               | KE1       |                 |              | SIGCOMM   | 0J2-17A       | 34          | $\tilde{0}$  | 73          |             |              | >>+24∨            |
|              | 15COMM  | VV22-2        | 15                  |                          | J2-20B-J3-54  | AO I      |                 |              | 15COMM    | <u>vv22-2</u> | 15          |              | 54 UJ       | Z-19E-J4-54 | AO 9         |                   |
|              | AI 10   | CJ2-14B-      | J3-35 35            | 74                       |               |           | ->>+24V         |              | AI 26     | CJ2-10C-      | 4-35 35     | പ്പ          | Z4 KE       | ζ           |              |                   |
|              | SIGCOMM | CJ2-9B        | 16                  | <u>55</u>                | F24-2         | +15V      | 11              |              | SIGCOMM   | CJ2-13D       | 16          | $\sim$       | 55          | F27-2       | +15V         |                   |
|              | AI 11   | CJ2-14C-      | J3-36 36            | 75                       |               | KEY       |                 |              | AI 27     | CJ2-10D-J     | 14-36 36    | $\sim \sim$  | 75          |             |              | N+24V             |
|              | AI 4    | CJ2-15A-      | J3-17 17            |                          |               |           | X 45V           |              | AI 20     | CJ2-11B-J     | 4-17 17     | <u>س</u> رر  | 56          |             |              | K 151             |
|              | +15V    | F23-2         | 37                  | 0 76                     |               |           | X-10V           |              | +15V      | F26-2         | 37          |              | 76          |             |              |                   |
|              | AI 5    | CJ2-15B-      | J3-18 18            | 57                       | W22-2         | 15COMM    | <b>//</b> +24V  |              | AI 21     | CJ2-11C-      | 4-18 18     | ງິດ-         | 57 KEI      | W22-2       | 15COMM       |                   |
|              |         |               | 20                  | 77                       |               |           | h.              |              |           |               | 20 0        | 0            | 77          |             |              | - h.              |
| -15V 🔨 –     | +15V    | F22-2         | 10                  |                          | C.12-9E       | STGCOMM   | 10              | -15V 🔨 –     | +15V      | F25-2         | 10 -        | 0_0-         | <i>E</i> 0  | C.I2-17C    | SIGCOMM      |                   |
|              | 15COMM  | W22-2         | 19                  |                          |               | 020001111 |                 |              | 15COMM    | W22-2         |             | 0            | 30          |             | Drocom       |                   |
|              | LOCOPHY |               | 39                  | $-0$ $0 + \frac{78}{18}$ | 12-200-13-59  | NO 2      | 10              |              | TOCOUL    |               | 39 (        | 0 0-         | /8<br>50 CI | 2-184-14-59 | AO 10        |                   |
| -15V 🛠—      |         |               | 20 (                | $-59^{\circ}$            | 02 200-00-03  | AU 4      | P               | -15V 🛠 –     |           |               | 20 0        | 0-           | 59 00       | 2 10/104-00 | A0 10        | - P               |
|              |         |               |                     |                          |               |           |                 |              |           |               | -           |              | J           |             |              |                   |
|              |         |               |                     |                          |               |           |                 |              |           |               |             |              |             |             |              |                   |
|              |         |               |                     |                          |               |           |                 |              |           |               | $\subseteq$ |              |             |             |              |                   |
|              |         |               |                     |                          |               |           |                 |              |           |               |             |              |             |             |              |                   |

11 of 32 © MKS Instruments CIT Products 2004, All rights reserved

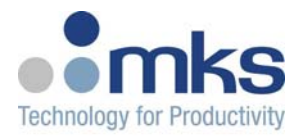

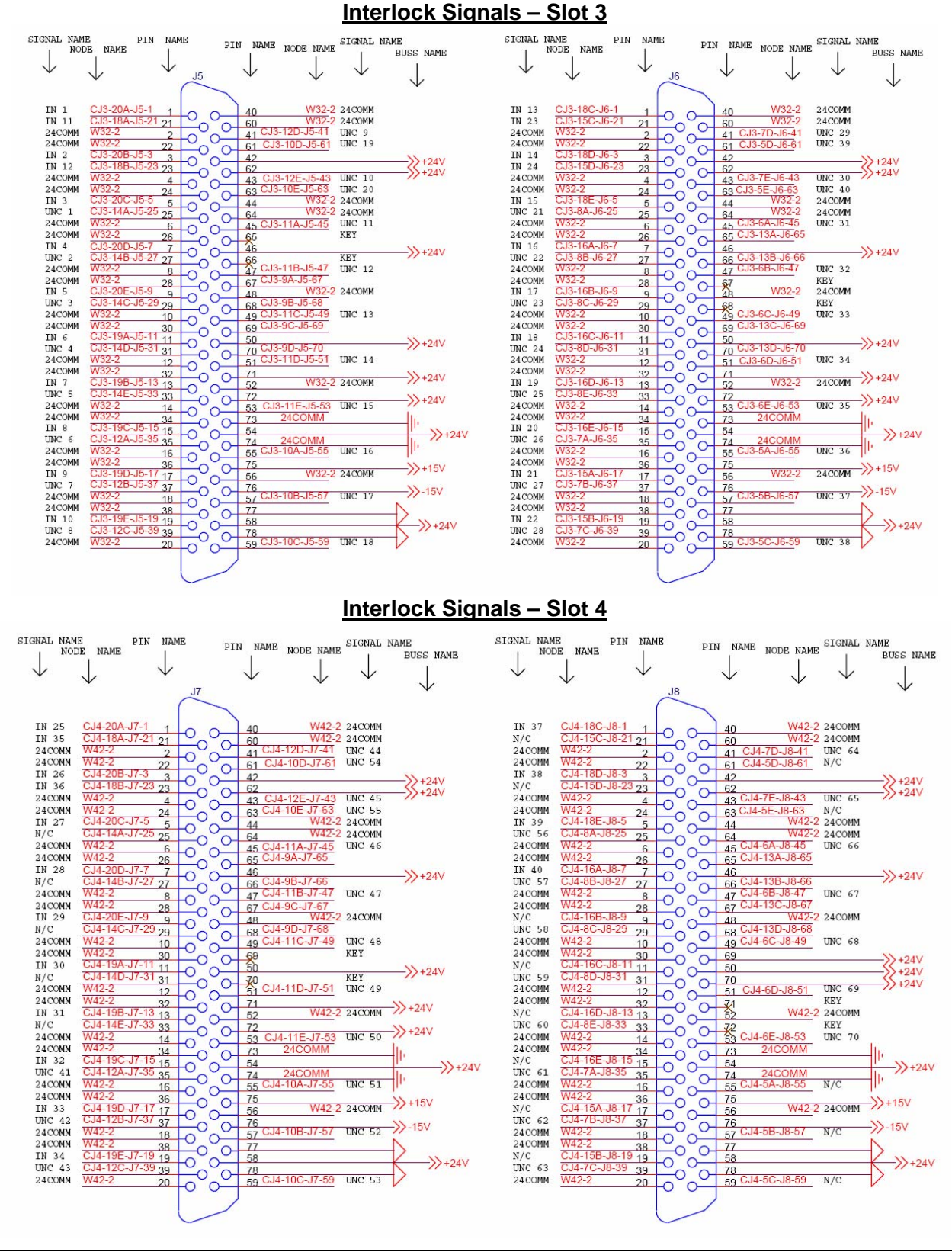

<sup>12</sup> of 32 © MKS Instruments CIT Products 2004, All rights reserved

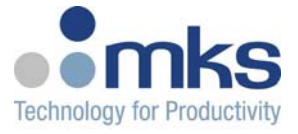

# 2.3.3 Com Port Configuration

There are 4 available serial communication ports. Each is s/w selectable for RS232/485. Use web browser configuration for all serial port settings.

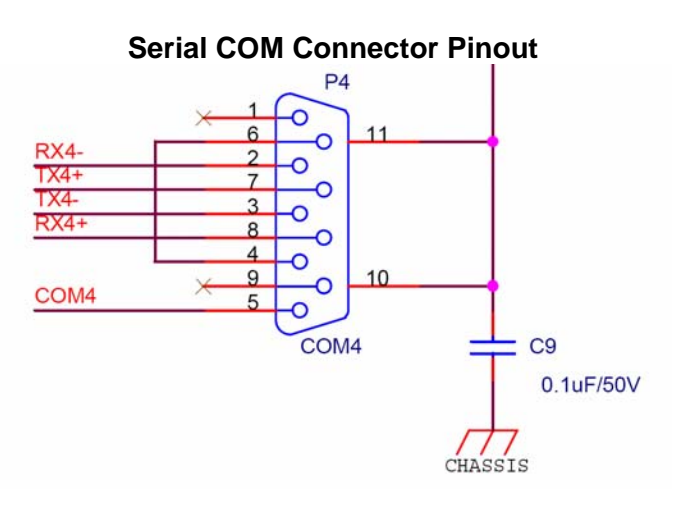

### 2.3.4 Ethernet Connector

CONTROLweb 3U contains a single 100BT Ethernet controller, and an Ethernet switch. The rear connector has highest priority, and is intended for all control functions. The front connector, located on the Netcom card, is intended for monitoring functions.

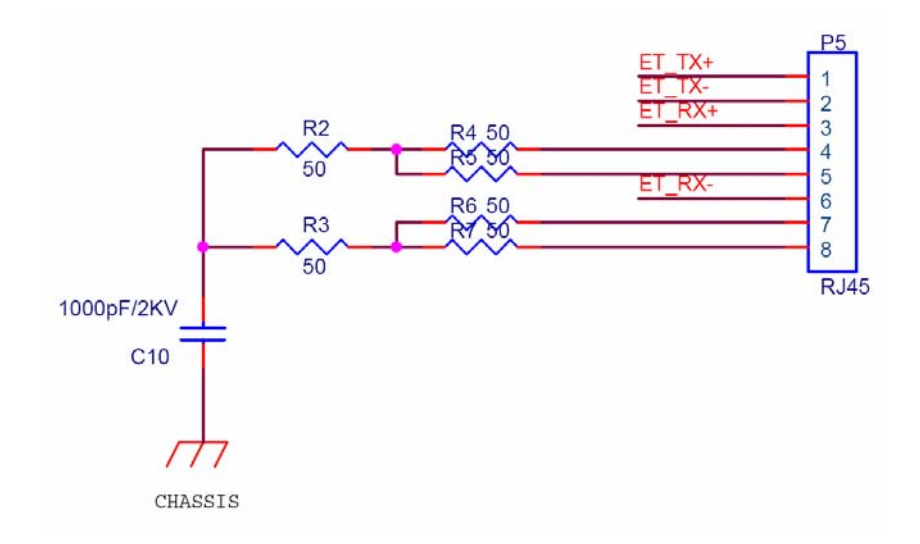

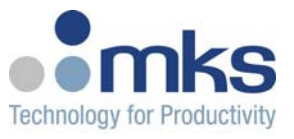

# 2.4 NetCom Card

The Netcom card is the main processor of the 3U Ethernet I/O system. Netcom manages all connectivity with the master controller, controls all I/O functions and provides a user interface through a built-in web browser.

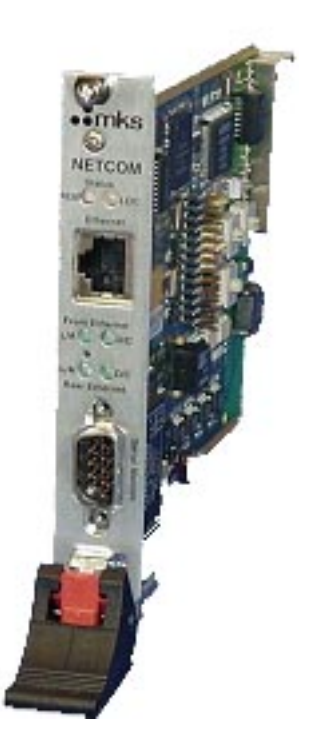

#### Interfaces

Status LED – Local Module Status LED – Remote Network

Ethernet Port – Monitoring

Status LED's – Front Ethernet Status LED's – Rear Ethernet

Serial Port - Monitor

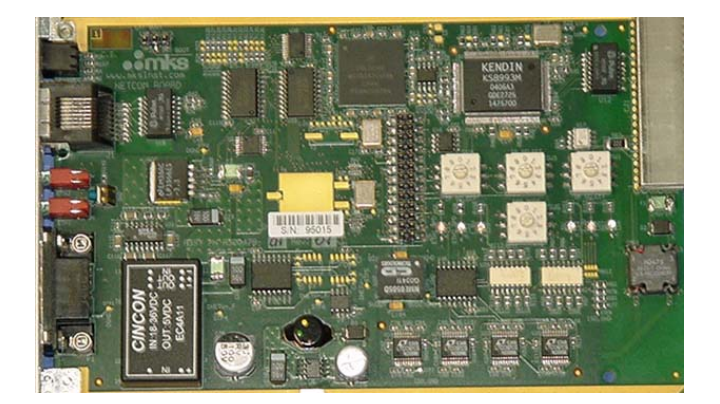

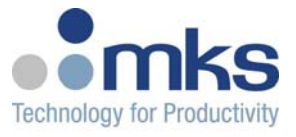

# 2.4.1 IP Address Rotary Switches

IP Address Rotary Switches

IP0, IP1, IP2 - These three decimal digits form a number between 0 to 999 which specifies the last two network segments.

Example: 192.168.y.x

0 - Use automatic IP address configuration using DHCP protocol 1 - 999 - Set the IP address to 192.168.y.x

```
w = current setting of the three switches
x = w mod 256
y = floor( w / 256)
```

for example, if the three rotary switches are set to 770, the IP address will be set to 192.168.3.2

The netmask will always be set to 255.255.255.0, and the default gateway will be configured so that the first three numbers equal those of the IP address, and the last equals to "1", in the above example the gateway will be set to 192.168.3.1

NOTE: Some combinations of the rotary switch settings may yield to illegal IP address setting, e.g. addresses reserved to local broadcast addresses. Such combination should be avoided. For example, 192.168.0.255 is a reserved address, hence the setting of "255" on the rotary switches must be avoided.

# 2.4.2 Operation Mode Rotary Switch

All <u>even</u> mode numbers enable the three IP address switches, and allow them to override the current non-volatile memory settings

All <u>odd</u> mode values, lead to using the non-volatile memory setting instead of the switches.

- Mode 0,1 Normal Production Operation Mode, Diagnostics disabled, Network Watch-Dog Enabled
- Mode 2,3 Field diagnostic mode, Normal operation with Watch-Dog, Diagnostics disabled
- Mode 4,5 Not Defined
- Mode 6,7 Not Defined
- Mode 8,9 Manual Configuration mode.

When the Mode switch is set to "9" and the IP address switches are set to "000", the factory configuration parameters, serial number, Ethernet hardware address can be changed.

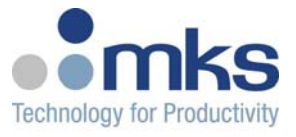

# 2.4.3 Indicator LEDs

### LOCAL STATUS "LOC"

| Off                   | - | Power Off                            |
|-----------------------|---|--------------------------------------|
| Steady Green          | - | Not Used                             |
| Blinking Green        | - | Normal Operation                     |
| Green-Amber           | - | Local Auto-Configuration in progress |
| Solid Amber           | - | Software initialization in progress  |
| <b>Blinking Amber</b> | - | Self-Diagnostics in progress         |
| Green-Red             | - | Thermal Warning                      |
| Amber-Red             | - | Internal Communication Failure       |
| Blinking Red          | - | Safety Warning / Interlock Failure   |

### **REMOTE STATUS "REM"**

| Off                   | - | Power off, unit self-test                                               |
|-----------------------|---|-------------------------------------------------------------------------|
| Steady Green          | - | Not Used                                                                |
| Blinking Green        | - | Network Good, Master Connected, Watch-Dog Enabled                       |
| Green-Amber           | - | Network Good, Master Connected, Watch-Dog Disabled                      |
| Solid Amber           | - | Network Good, Waiting for Master to connect                             |
| <b>Blinking Amber</b> | - | Network Configuration Error: Wrong IP address, no other network devices |
| Green-Red             | - | Network Auto-Configuration In Progress                                  |
| Amber-Red             | - | Network interface internal error                                        |
| Blinking Red          | - | Not Used (Safety Warning)                                               |

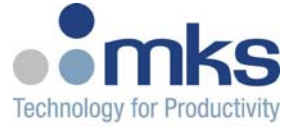

# 3 Quick-Start

This section provides a quick method to connect to a CONTROLweb 3U I/O module, and manually turn on a digital output, through the web browser interface.

1. Modify your network TCP/IP settings to match the following:

| PC IP Address: | 192.168.1.1   |
|----------------|---------------|
| PC Netmask:    | 255.255.255.0 |

| eneral                                                                                                    |                                                                             |
|----------------------------------------------------------------------------------------------------|-----------------------------------------------------------------------------|
| /ou can get IP settings assigned au<br>his capability. Otherwise, you need t<br>he appropriate IP settings. | omatically if your network supports<br>o ask your network administrator for |
| Obtain an IP address automatic<br>Obset the following IP address                                            | ally                                                                        |
| IP address:                                                                                                 | 192.168.2.1                                                                 |
| Sybnet mask:                                                                                                | 255 . 255 . 255 . 0                                                         |
| Default gateway:                                                                                            |                                                                             |
| O <u>b</u> tain DNS server address aut                                                                      | tomatically                                                                 |
| Use the following DNS server a                                                                              | addresses:                                                                  |
| Preferred DNS server:                                                                                       | · · · · ·                                                                   |
| Alternate DNS server:                                                                                       |                                                                             |
|                                                                                                    | Ad <u>v</u> anced                                                           |

- Set the IP Address of the CONTROLweb 3U unit to be 192.168.1.2 and Mode for user diagnostics. This is done by setting the Mode Switch to 2, and the IP Address Switches to 2 5 8 (sets last 2 network segments as .1 .2).
- 3. Start up a web browser and point it to **192.168.1.2**. You will see the main CONTROLweb configuration page, showing an overview of the cards in the unit, and status

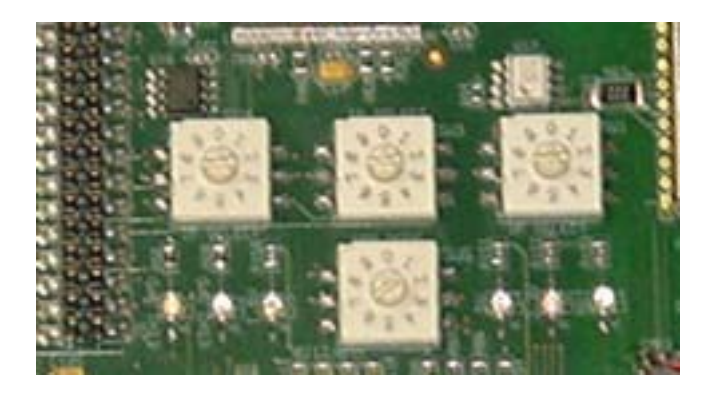

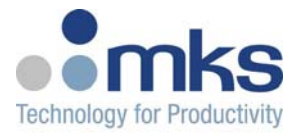

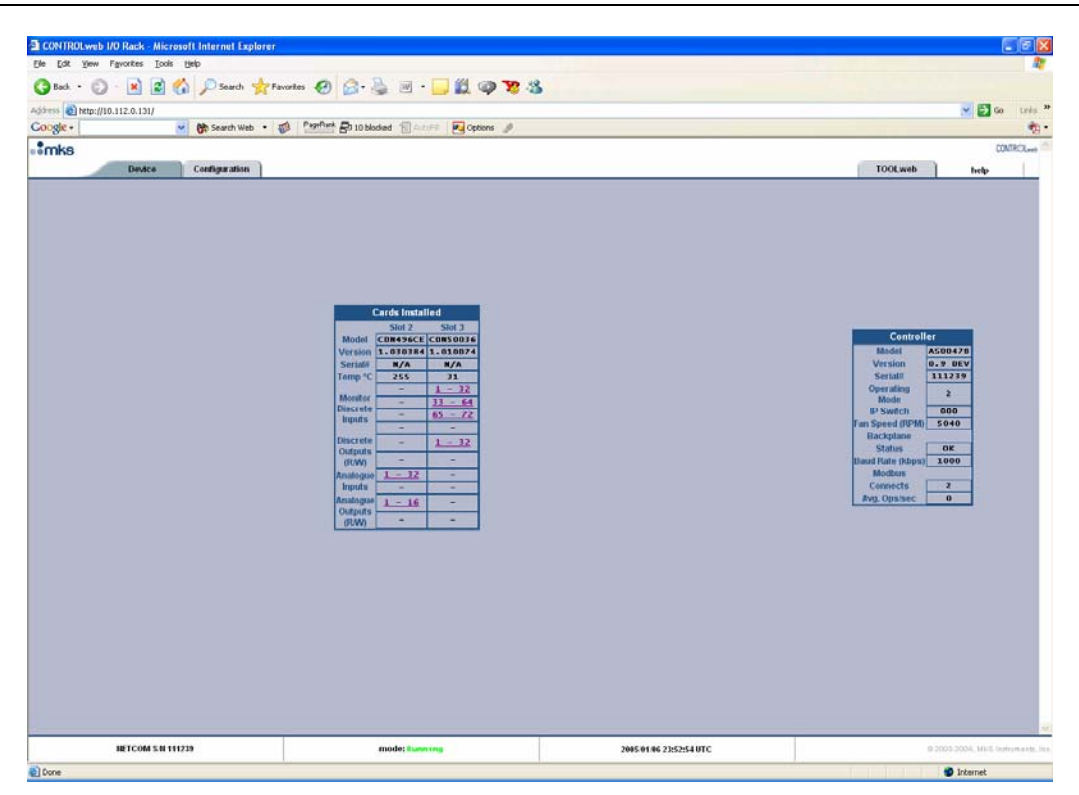

4. Click on the link to Digital Output access.

| 🕘 http:// | /10.112.0               | 0.131 - S | lot 3 DO 1 | -32 - Mic | rosoft Int | ernet Ex | . 💶 🗖 | × |  |  |  |  |  |
|-----------|-------------------------|-----------|------------|-----------|------------|----------|-------|---|--|--|--|--|--|
|           | Slot 3 Discrete Outputs |           |            |           |            |          |       |   |  |  |  |  |  |
| 1         | 2                       | 3         | 4          | 5         | 6          | 7        | 8     |   |  |  |  |  |  |
| 0 💌       | 0 💌                     | 0 💌       | 0 💌        | 0 💌       | 0 💌        | 0 💌      | 0 💌   |   |  |  |  |  |  |
| 9         | 10                      | 11        | 12         | 13        | 14         | 15       | 16    |   |  |  |  |  |  |
| 0 💌       | 0 💌                     | 0 💙       | 0 💌        | 0 💌       | 0 💌        | 0 💌      | 0 💌   |   |  |  |  |  |  |
| 17        | 18                      | 19        | 20         | 21        | 22         | 23       | 24    |   |  |  |  |  |  |
| 0 💌       | 0 💌                     | 0 💌       | 0 💌        | 0 💌       | 0 💌        | 0 💌      | 0 💌   |   |  |  |  |  |  |
| 25        | 26                      | 27        | 28         | 29        | 30         | 31       | 32    |   |  |  |  |  |  |
| 0 💌       | 0 💌                     | 0 💌       | 0 💌        | 0 💌       | 0 💌        | 0 💌      | 0 💌   |   |  |  |  |  |  |
| Bl        | ink Output              | None      | <b>~</b>   | Auto      | -Refresh [ | Refre    | sh    |   |  |  |  |  |  |
|           |                         |           |            |           |            |          |       | V |  |  |  |  |  |
| ど Done    |                         |           |            |           |            | Internet |       |   |  |  |  |  |  |

5. Change an output state by writing a 1 to that location. Note, LED on the DIDO card for that channel, will turn green.

# 4 CONTROLweb<sup>™</sup> User Interface

The user interface is web based. You can access it by simply browsing to the IP-Address of the CONTROLweb node.

Note

Microsoft Internet Explorer versions less than 5.5 may not function as expected due to limitations of the browser.

The main page of the CONTROLweb unit shows a top view of the module. This is referenced as the Device tab.

- I/O cards installed are shown in the center of the page.
- Netcom CPU status is shown on the right side of the page. (dynamic)
- Bottom toolbar shows module main clock and status. (dynamic)

| CONTROLweb I/O Rack - Microsoft Inter                                                                                                    | net Explorer                                                  |                    |                                           |                                                                                                    |                                                              |                           |
|----------------------------------------------------------------------------------------------------|---------------------------------------------------------------|--------------------|-------------------------------------------|----------------------------------------------------------------------------------------------------|--------------------------------------------------------------|---------------------------|
| <u>File E</u> dit <u>V</u> iew F <u>a</u> vorites <u>T</u> ools <u>H</u> elp                                                                                                    |                                                               |                    |                                           |                                                                                                    |                                                              |                           |
| 🌀 Back 🔹 🐑 - 💌 😰 🏠 🔎                                                                                                    | Search 👷 Favorites 🥝 🖉                                        | 3• 🎍 🖃 📒           | 🇱 🏟 🇏                                     | 8                                                                                                    |                                                              |                           |
| ddress 🕘 http://10.112.0.124/                                                                                                    |                                                               |                    |                                           |                                                                                                    |                                                              | 💌 🔁 Go 🛛 Li               |
| Google - 🛛 😽 Se                                                                                                    | earch Web 🔹 🚿 🎴 PageRank 🗗                                    | 18 blocked 📲 AutoF | 🛛 🛃 Options 🦼                             | •                                                                                                    |                                                              |                           |
| mks                                                                                                    |                                                               |                    |                                           |                                                                                                    |                                                              | CONTROL                   |
| Device Config                                                                                                    | juration                                                      |                    |                                           |                                                                                                    | TOOLweb                                                      | help                      |
| Controller<br>Model S<br>Version 0<br>Serial# 1<br>Operating<br>Mode<br>IP Switch<br>Fan Speed (RPM)<br>Backplane<br>Status<br>Baud Rate (dops)<br>Modbus<br>Connects<br>Avg. Ops/sec | 00478<br>96 R<br>11239<br>2<br>000<br>5340<br>0K<br>1000<br>0 |                    | T<br>T<br>L<br>L<br>C<br>C<br>C<br>C<br>C | Soft 2           Soft 2           Model           CUM496CE           Version           1.03384           Scriatif           N/A           Scriatif           N/A           Scriatif           N/A           Scriatif           N/A           Scriatif           N/A           Scriatif           N/A           Scriatif           N/A           Scriatif           N/A           Scriatif           N/A           Scriatif           Nontro           255           Scriatif           Nontro           Scriatif           Nontro           Scriatif           Nontro           Scriatif           Nontro           Scriatif           Scriatif           Scriatif           Scriatif           Scriatif           Scriatif           Scriatif           Scriatif           Scriatif           Scriatif           Scrit           Scrit | SI01 3<br>CONS 0026<br>1.010074<br>N/A<br>25<br>1 72<br>1 32 |                           |
|                                                                                                    | _                                                             | Costol Doot        | _                                         |                                                                                                    |                                                              |                           |
|                                                                                                    | Port 1                                                        | 2                  | 3                                         | 4                                                                                                    |                                                              |                           |
|                                                                                                    | Protocol Raw TCP                                              | Raw TCP            | Raw TCP                                   | Raw TCP                                                                                                    |                                                              |                           |
|                                                                                                    | Client IP –                                                   | Not connected      | Not connecte                              | a Not Connected                                                                                                    | -                                                            |                           |
|                                                                                                    | Bytex Tx/Rx 0/0                                               | 0/0                | 0/0                                       | 0/0                                                                                                    | 1                                                            |                           |
|                                                                                                    | URL <u>10001</u>                                              | 10002              | 10003                                     | 10004                                                                                                    | ]                                                            |                           |
|                                                                                                    |                                                               |                    |                                           |                                                                                                    |                                                              |                           |
| NETCOM S/II 111239                                                                                                    | Setup                                                         |                    | 2005/02/24                                | 19:59:08 UTC                                                                                                    |                                                              | @ 2003-2005, MKS Instrume |
|                                                                                                    |                                                               |                    |                                           |                                                                                                    |                                                              | A Tabana A                |

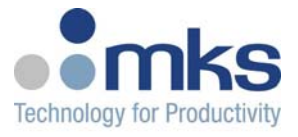

# 4.1 I/O User Interface

By selecting I/O of interest from the main page, a pop-up will appear for each section of I/O.

- Inputs can be read. (dynamic)
- Outputs can be set manually, in Netcom mode 2 or 3 only. (dynamic)

| 🗿 http://10.112.0.131 - Slot 3 DO 1-32 - Microsoft Internet Ex 🔳 🗖 🔀 |            |      |     |      |         |          |     |   |  |  |  |  |
|----------------------------------------------------------------------|------------|------|-----|------|---------|----------|-----|---|--|--|--|--|
| Slot 3 Discrete Outputs                                              |            |      |     |      |         |          |     |   |  |  |  |  |
| 1                                                                    | 2          | 3    | 4   | 5    | 6       | 7        | 8   |   |  |  |  |  |
| 0 💌                                                                  | 0 💌        | 0 💌  | 0 💌 | 0 💌  | 0 💌     | 0 💌      | 0 💌 |   |  |  |  |  |
| 9                                                                    | 10         | 11   | 12  | 13   | 14      | 15       | 16  |   |  |  |  |  |
| 0 💌                                                                  | 0 💌        | 0 💌  | 0 💌 | 0 💌  | 0 💌     | 0 💌      | 0 💌 |   |  |  |  |  |
| 17                                                                   | 18         | 19   | 20  | 21   | 22      | 23       | 24  |   |  |  |  |  |
| 0 💌                                                                  | 0 💌        | 0 💌  | 0 💌 | 0 💌  | 0 💌     | 0 💌      | 0 💌 |   |  |  |  |  |
| 25                                                                   | 26         | 27   | 28  | 29   | 30      | 31       | 32  |   |  |  |  |  |
| 0 💌                                                                  | 0 💌        | 0 💌  | 0 💌 | 0 💌  | 0 💌     | 0 💌      | 0 💌 |   |  |  |  |  |
| Bli                                                                  | ink Output | None | ~   | Auto | Refresh | Refre    | sh  |   |  |  |  |  |
|                                                                      |            |      |     |      |         |          |     | V |  |  |  |  |
| 🕘 Done                                                               |            |      |     |      |         | Internet |     |   |  |  |  |  |
|                                                                      |            |      |     |      |         |          |     |   |  |  |  |  |

| 🗿 http://10.112.0.131 - Slot 3 DI 1 🔳 🗖 🔯 |                        |    |    |    |         |    |    |   |  |
|-------------------------------------------|------------------------|----|----|----|---------|----|----|---|--|
|                                           | Slot 3 Discrete Inputs |    |    |    |         |    |    |   |  |
| 1                                         | 2                      | 3  | 4  | 5  | 6       | 7  | 8  |   |  |
| 0                                         | 0                      | 0  | 0  | 0  | 0       | 0  | 0  |   |  |
| 9                                         | 10                     | 11 | 12 | 13 | 14      | 15 | 16 |   |  |
| 0                                         | 0                      | 0  | 0  | 0  | 0       | 0  | 0  |   |  |
| 17                                        | 18                     | 19 | 20 | 21 | 22      | 23 | 24 |   |  |
| 0                                         | 0                      | 0  | 0  | 0  | 0       | 0  | 0  |   |  |
| 25                                        | 26                     | 27 | 28 | 29 | 30      | 31 | 32 |   |  |
| 0                                         | 0                      | 0  | 0  | 0  | 0       | 0  | 0  |   |  |
| Auto-Refresh 🗌 Refresh                    |                        |    |    |    |         |    |    |   |  |
|                                           |                        |    |    |    |         |    |    | V |  |
| 🙆 Don                                     | e                      |    |    | 0  | Interne | et |    |   |  |

# 4.2 Communication Port Interface

Click on a port to establish communication using your local Telnet server.

|                    |             |               | Serial Port   | s             |               |                                    |
|--------------------|-------------|---------------|---------------|---------------|---------------|------------------------------------|
|                    | Port        | 1             | 2             | 3             | 4             |                                    |
|                    | Protocol    | Raw TCP       | Raw TCP       | Raw TCP       | Raw TCP       |                                    |
|                    | Status      | Not Connected | Not Connected | Not Connected | Not Connected |                                    |
|                    | Client IP   | -             | -             | -             | -             |                                    |
|                    | Bytex Tx/Rx | 0/0           | 0/0           | 0/0           | 0/0           |                                    |
|                    | URL         | 10001         | 10002         | 10003         | 10004         |                                    |
|                    |             |               |               |               |               |                                    |
|                    |             |               |               |               |               | ×.                                 |
| IETCOM S/II 111239 |             | Setup         |               | 2005/02/24 1  | 9:59:08 UTC   | @ 2003-2005, MKS Instruments, Inc. |
| 🕘 Done             |             |               |               |               |               | 😵 Internet                         |

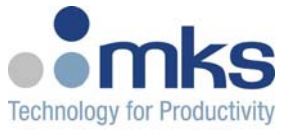

A serial communication session will be established which allows you to communicate to connected serial devices:

| <b>%</b> 10.112.0.124 - | HyperTermina  | l      |  |         |            |  |  |
|-------------------------|---------------|--------|--|---------|------------|--|--|
| Ele Edit Yew Call       | Iransfer Help |        |  |         |            |  |  |
| 🗅 🚔 🍵 🏅 🗉               | b 🎦 🔂         |        |  |         |            |  |  |
|                         |               |        |  |         |            |  |  |
| Connected 0:00:04       | Auto detect   | TCP/IP |  | Capture | Print echo |  |  |

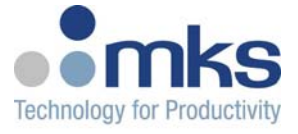

# 4.3 Module Configuration

The Configuration tab provides access to all configurable settings for the module. This includes:

- Modbus/TCP Data Mapping
- Serial port settings
- TOOLweb control access
- TOOLweb I/O bindings

П÷

Note

Changes to configuration can only happen in Netcom mode 2,3 AND you must gain access within the first 60 seconds after system boot. Changes are locked-out after 60 seconds.

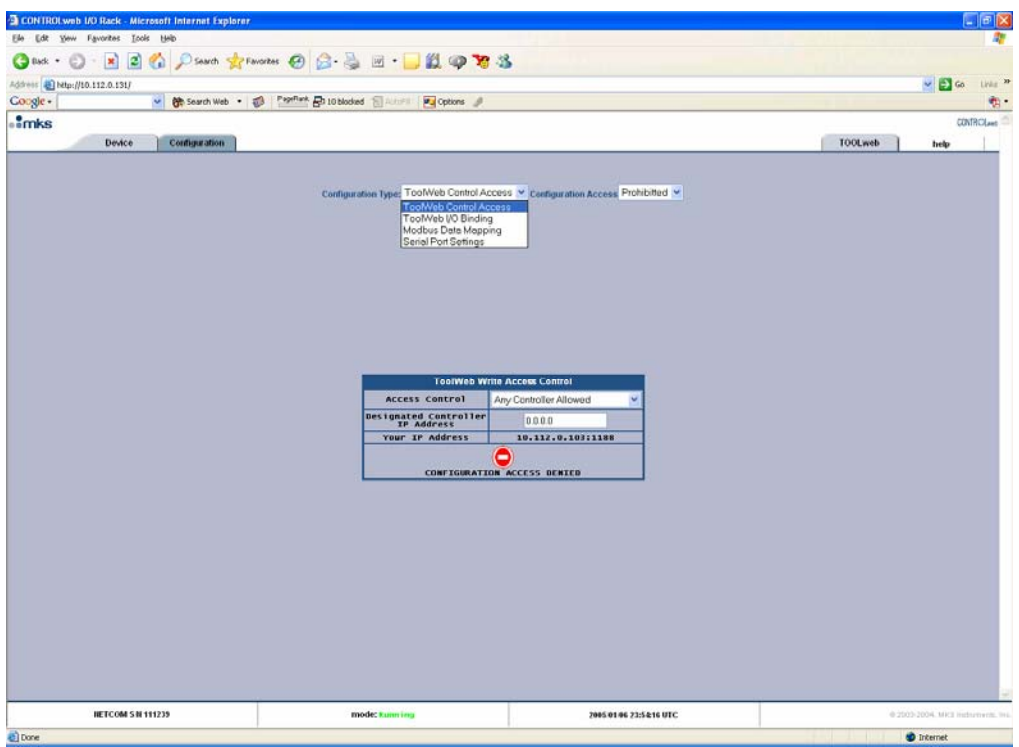

Main Configuration Page

### 4.3.1 Modbus/TCP Data Mapping

Since CONTROLweb 3U is a modular i/o system, the Modbus/TCP mapping is dynamic, based upon the card content of each system. To see the mapping details, select Modbus Data Mapping:

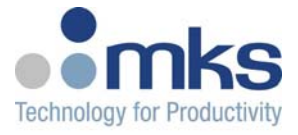

| Modbus Data Mapping                      |       |    |                                 |  |  |  |  |  |  |
|------------------------------------------|-------|----|---------------------------------|--|--|--|--|--|--|
| Data Type Reference Quantity Description |       |    |                                 |  |  |  |  |  |  |
| Input Reg                                | 10001 | 4  | Time 32 bit sec, 32 bit usec BB |  |  |  |  |  |  |
| Input Reg                                | 513   | 32 | Slot 2 AI                       |  |  |  |  |  |  |
| Holding Reg                              | 513   | 16 | Slot 2 AO                       |  |  |  |  |  |  |
| Holding Reg                              | 663   | 32 | Slot 2 AI Shadow                |  |  |  |  |  |  |
| Input                                    | 769   | 72 | Slot 3 DI                       |  |  |  |  |  |  |
| Coil                                     | 769   | 32 | Slot 3 DO                       |  |  |  |  |  |  |
| Holding Reg                              | 897   | 5  | Slot 3 DIDO Combined            |  |  |  |  |  |  |

# 4.3.2 Serial Port Settings

|                                                                      | Serial Port Status |                         |         |     |        |               |  |  |  |  |  |
|----------------------------------------------------------------------|--------------------|-------------------------|---------|-----|--------|---------------|--|--|--|--|--|
| Port Protocol Physical Baudrate # bits Parity Bytes In/Out Peer Addr |                    |                         |         |     |        |               |  |  |  |  |  |
| сом1                                                                 | Raw TCP 🔽          | RS232 No Flow Control 💌 | 38400 💌 | 8 🛩 | None 🔽 | Not Connected |  |  |  |  |  |
| сом2                                                                 | Raw TCP 🔽          | RS232 No Flow Control 💌 | 38400 💌 | 8 💙 | None 💌 | Not Connected |  |  |  |  |  |
| сомз                                                                 | Raw TCP 🔽          | RS232 No Flow Control 💌 | 38400 💌 | 8 🕶 | None 💌 | Not Connected |  |  |  |  |  |
| сом4                                                                 | Raw TCP 🔽          | RS232 No Flow Control 💌 | 38400 💌 | 8 🗸 | None 💌 | Not Connected |  |  |  |  |  |

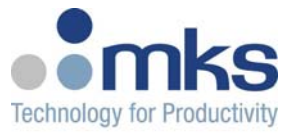

# 5 Modbus/TCP Interface

Use the Modbus mapping details provided through the web browser interface under the Configuration tab. Manual, section 4.2.1.

Map this data in your Modbus/TCP scanner.

For more details, see http://www.modbus.org.

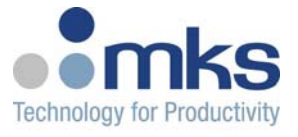

# 6 TOOLweb Interface

TOOLweb is a system-wide program for enabling and gathering real time data from all parts of a process, and providing this data to factory based modules for analysis, FDC and APC.

CONTROLweb modules utilize TOOLweb functionality for the following:

- Web based tools for data analysis and debug, directly from the I/O module
- Real time data acquisition, using XML over HTTP

### 6.1 TOOLweb User Interface

TOOLweb functions are accessed and configured through the web browser interface. Users must determine the I/O points of interest, those usually referred to as Key Process Variables. Once these variables are named and scaled, they are available for data collection and analysis.

### 6.1.1 Control Access

Create the allowed permissions to process data.

| ToolWeb Write Access Control          |                   |  |  |  |  |
|---------------------------------------|-------------------|--|--|--|--|
| Access Control Any Controller Allowed |                   |  |  |  |  |
| Designated Controller<br>IP Address   | 0.0.0.0           |  |  |  |  |
| Your IP Address                       | 10.112.0.103:1188 |  |  |  |  |
| CONFIGURATI                           | ON ACCESS DENIED  |  |  |  |  |

# 6.1.2 I/O Bindings

Select the I/O points which will be available for TOOLweb functions. Each point is selected, given a description, and scaled to meaningful process units.

The list can be 1 - 64 variables.

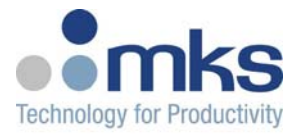

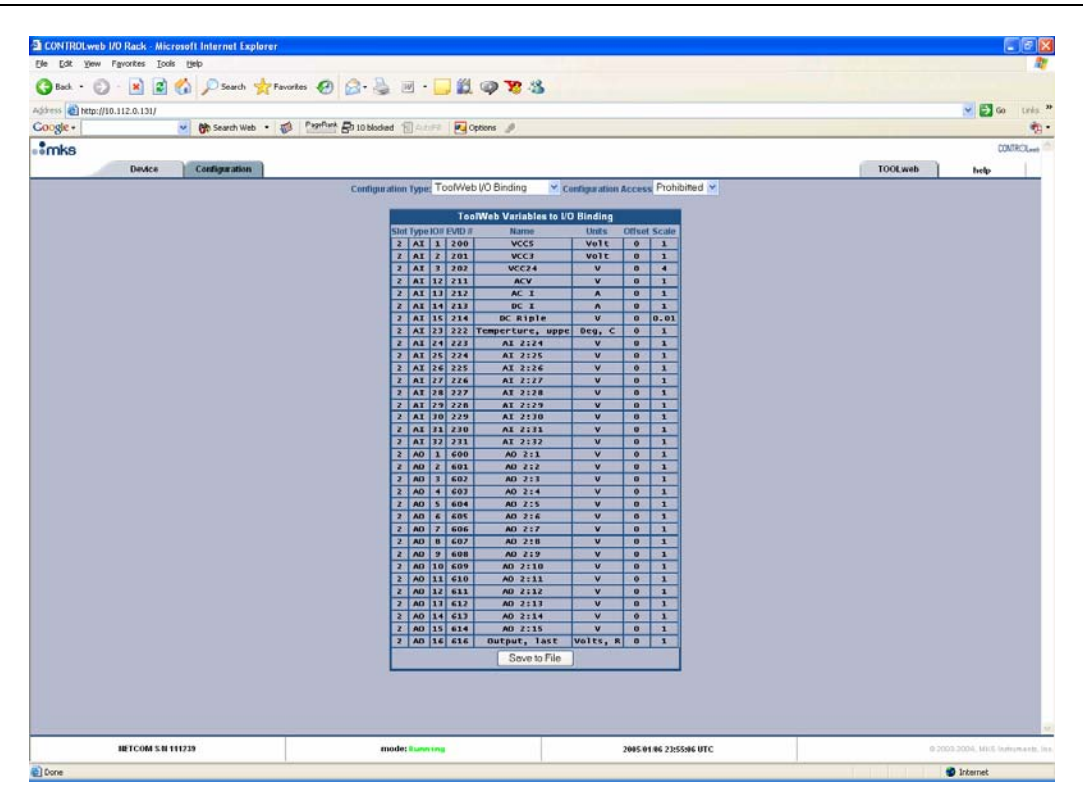

### 6.1.3 Data Collection Plans

A data collection plan selects the process variables of interest, and the frequency of data collection. Each collection plan can then be viewed using a Charting Applet, or can be downloaded in CSV format to your local PC.

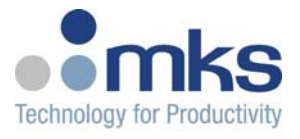

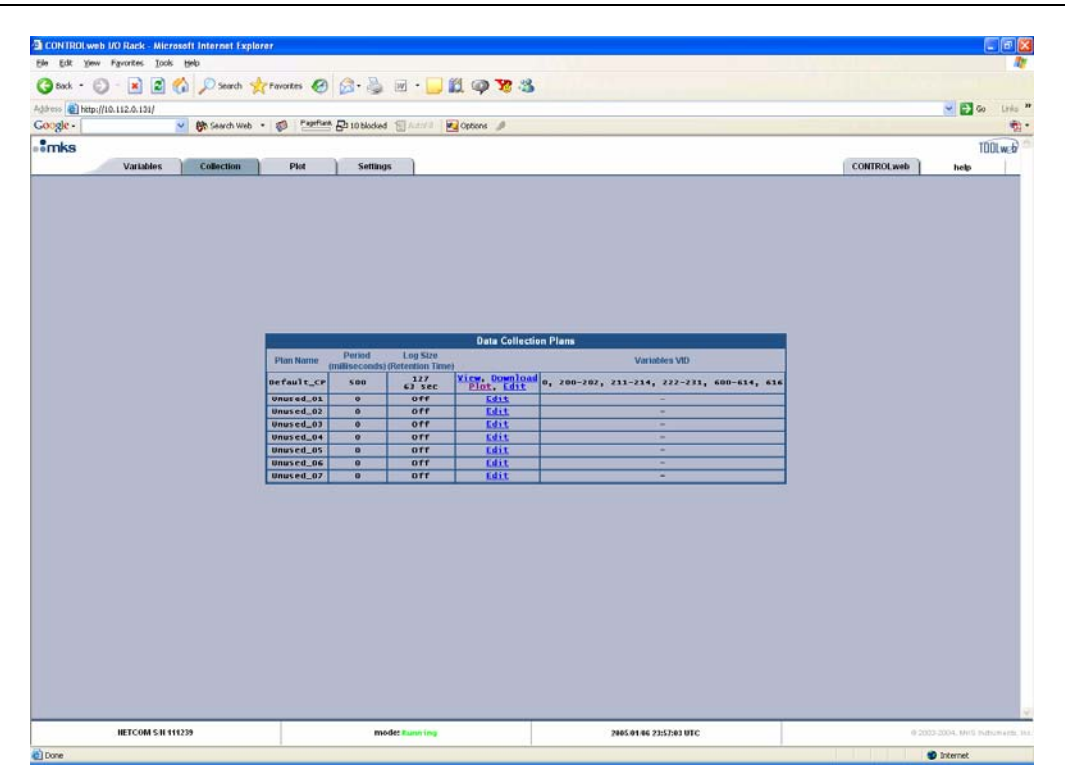

### 6.1.4 Data Collection Plan Editing

Create a collection plan, and select the key process variables of interest:

| Edit Collection Plan #0 |                                                    |  |  |  |  |  |  |  |
|-------------------------|----------------------------------------------------|--|--|--|--|--|--|--|
| Name:                   | Default_CP                                         |  |  |  |  |  |  |  |
| Interval (ms):          | 500                                                |  |  |  |  |  |  |  |
| Logging:                | 127 Entries 💌                                      |  |  |  |  |  |  |  |
| Active:                 |                                                    |  |  |  |  |  |  |  |
| Variables:              | 0: Up time<br>200: VCC5<br>201: VCC3<br>202: VCC24 |  |  |  |  |  |  |  |
|                         | Apply                                              |  |  |  |  |  |  |  |

# 6.1.5 Charting Applet

Once a data collection plan is configured, you can view the data using a built-in charting applet.

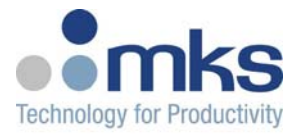

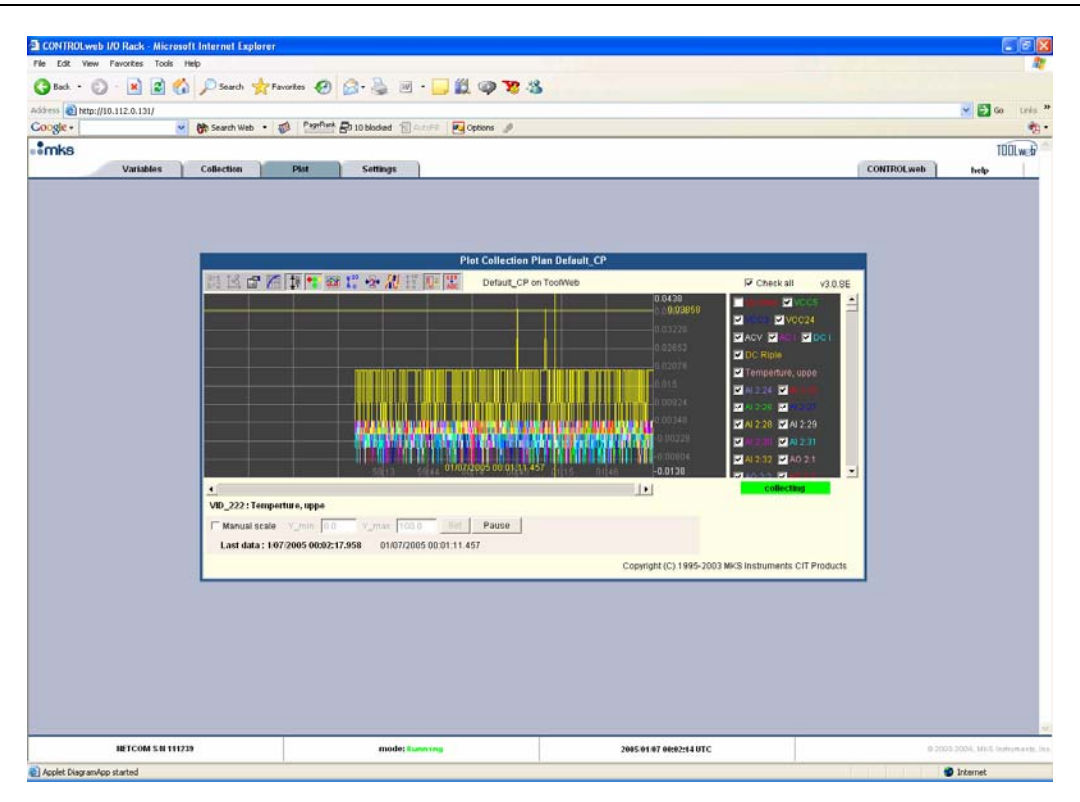

# 6.1.6 Download Data to Local PC

Collection plan data can also be downloaded in CSV format:

| ×    | Mic  | crosoft          | Excel        | cpda | ta[1]      |            |                   |                  |            |          |           |             |          |               |         |         |               |             |             |
|------|------|------------------|--------------|------|------------|------------|-------------------|------------------|------------|----------|-----------|-------------|----------|---------------|---------|---------|---------------|-------------|-------------|
| :8   | ) E  | jie <u>E</u> d   | it ⊻jew      | Inse | rt Format  | Tools      | Data <u>Wi</u> nd | iow <u>H</u> elp | Adobe Pl   | DF       |           |             |          |               |         | Ty      | /pe a questio | on for help | 8×          |
| ÷ n  | 1 17 | 2 🖬              |              |      | a 1499 69  |            | PR + 3            | 10 - 0           | - I 🔍      | Σ - 41 3 | 1100 🔊    | 100%        |          | 10 <b>- B</b> |         | \$ *:0  | .00 1 20      |             | A - "       |
|      |      |                  |              |      | <u></u>    | 5   US     |                   |                  | . 69       | - 24 /   |           |             |          |               |         | 1 4 .00 |               |             | -           |
| : 12 | 9.1  | 8                | Ŧ            |      |            |            |                   |                  |            |          |           |             |          |               |         |         |               |             |             |
|      |      | A1               | -            | )    | Collecti   | on Plan: D | )efault_CP        | Period 50        | 0 millised | conds    |           |             |          |               |         |         |               |             |             |
|      | -    | A                | В            | C    | D          | E          | F                 | G                | Н          |          | J         | K           | L        | M             | N       | 0       | P             | Q           | R           |
| 1    | -    | Cine e           | S            |      | VID 200    | VID 201    | 1/10 202          | VID 244          | VID 242    | VID 242  | VID 244   | 1/10 222    | 1/10 222 | VID 224       | VID 225 | VID 226 | VID 227       | Action Plan | Default     |
| -2   | 5    | 7:51 D           | 3eq<br>11734 | 5846 | VID_200    | VID_201    | 0.02              | VID_211          | 0.004      | VID_213  | 4.88E-05  | VID_222     | VID_223  | VID_224       | VID_225 | -0.009  | VID_227       | -0.004      | VID_225     |
| 4    | 5    | 7:51.5           | 11735        | 5846 | ň          | n n        | 0.02              | ň                | 0.004      | n n      | 4.00L-05  | ň           | ň        | 0 004         | 0       | 0.005   | ň             | -0.004      | 0           |
| 5    | 5    | 7:52.0           | 11736        | 5847 | 0.004      | ŏ          | 0.02              | 0.004            | 0.001      | ŏ        | ŏ         | -0.004      | ŏ        | 0.001         | ŏ       | ŏ       | ŏ             | -0.009      | ŏ           |
| 6    | 5    | 7:52.5           | 11737        | 5847 | 0          | 0.004      | 0                 | 0                | ō          | ō        | ō         | -0.004      | ō        | ō             | ō       | ō       | 0.004         | 0           | Ō           |
| 7    | 5    | 7:53.0           | 11738        | 5848 | 0          | 0          | 0                 | 0                | 0          | 0        | 0         | -0.004      | 0        | 0             | 0       | 0       | 0             | 0           | 0           |
| 8    | 57   | 7:53.5           | 11739        | 5848 | 0          | 0.004      | 0.02              | 0                | 0          | 0        | 0         | 0           | 0        | 0.004         | 0       | -0.004  | 0             | 0           | 0           |
| 9    | 57   | 7:54.0           | 11740        | 5849 | 0.004      | 0.004      | 0.02              | 0                | 0.004      | 0.004    | 0         | -0.004      | -0.004   | 0             | 0       | -0.009  | 0             | 0           | 0           |
| 10   | 5    | 7:54.5           | 11741        | 5849 | 0.009      | 0.004      | 0                 | 0                | 0          | 0        | 0         | 0           | 0        | 0             | 0       | 0       | 0.004         | 0           | 0           |
| 11   | 5    | 7:55.0           | 11742        | 5850 | 0.004      | 0.004      | 0.02              | 0                | 0          | 0        | 0         | -0.004      | 0        | 0.004         | 0       | 0       | 0             | 0           | 0           |
| 12   | 5    | 7:55.5           | 11743        | 5850 | 0.004      | 0.004      | 0.00              | U                | U          | U        | 1005.05   | 0.004       | U        | 0.004         | 0.000   | U       | 0.004         | U           | 0.004       |
| 13   | 5    | 7:56.U           | 11744        | 5051 | 0          | 0.004      | 0.02              | 0                | 0          | U<br>0   | 4.885-05  | -0.004      | 0        | 0.004         | -0.009  | 0.004   | 0.004         | 0           | -0.004      |
| 14   | 5    | 7:57.0           | 11745        | 5852 | 0.004      | 0.004      | 0.02              | 0                | 0          | 0        | -4.00L-00 | -0.004      | 0        | 0.004         | 0.004   | -0.004  | 0             | 0           | -0.004      |
| 16   | 5    | 7:57.5           | 11747        | 5852 | 0.004      | 0.004      | 0.02              | ň                | 0.004      | n n      | ň         | -0.004<br>Π | ň        | 0.004         | -0.009  | ň       | ň             | ň           | -0.004      |
| 17   | 5    | 7:58.0           | 11748        | 5853 | 0.001      | 0.004      | ŏ                 | ŏ                | 0.004      | ŏ        | ŏ         | ŏ           | ŏ        | ŏ             | 0.000   | ŏ       | 0.004         | ŏ           | -0.004      |
| 18   | 5    | 7:58.5           | 11749        | 5853 | 0.004      | 0.004      | 0.02              | 0.004            | 0          | 0        | 0         | 0           | 0        | 0             | 0       | 0       | 0             | 0           | 0           |
| 19   | 5    | 7:59.0           | 11750        | 5854 | 0.004      | 0.004      | 0.02              | 0                | 0          | 0        | 4.88E-05  | 0           | 0        | 0             | 0       | 0       | 0             | -0.009      | 0           |
| 20   | 57   | 7:59.5           | 11751        | 5854 | 0.004      | 0.004      | 0.02              | 0.004            | 0          | 0.004    | 0         | 0           | 0        | 0.004         | 0       | 0       | 0             | 0           | -0.004      |
| 21   | 58   | 8:00.0           | 11752        | 5855 | 0.004      | 0          | 0.02              | 0                | 0          | 0        | 0         | -0.009      | 0        | 0.004         | 0       | 0       | 0             | 0           | 0           |
| 22   | 58   | 8:00.5           | 11753        | 5855 | 0.004      | 0          | 0                 | 0                | 0.004      | 0.004    | 0         | -0.004      | 0        | 0.004         | 0       | 0       | 0.004         | 0           | 0           |
| 23   | 58   | 8:01.0           | 11754        | 5856 | 0.004      | 0          | 0                 | 0.004            | 0          | 0.004    | 0         | 0           | 0        | 0.004         | 0       | -0.004  | 0             | 0           | 0           |
| 24   | 50   | 8:01.5           | 11755        | 5855 | 0.004      | 0          | 0.02              | 0.004            | 0.004      | U        | 0         | 0.004       | 0        | 0             | U       | U 0     | 0.004         | 0.000       | U U         |
| 25   | 50   | 0.02.0<br>8:02.5 | 11757        | 5857 | 0.004      | 0          | 0.02              | 0.004            | 0.004      | 0        | 0         | -0.004      | 0        | 0             | 0       | 0       | 0.004         | -0.009      | 0           |
| 20   | 5    | 8:03.0           | 11758        | 5858 | 0.004<br>N | 0          | 0.02              | 0 004            | 0          | 0 004    | 0         | -0.004<br>N | 0        | 0             | 0       | 0       | 0             | 0           | n           |
| 28   | 58   | 8:03.5           | 11759        | 5858 | ŏ          | 0.004      | 0.02              | 0                | 0.004      | 0.004    | ŏ         | ŏ           | ŏ        | ŏ             | õ       | ŏ       | Ő             | Ő           | -0.009      |
| 29   | 58   | 8:04.0           | 11760        | 5859 | 0.004      | 0.004      | 0                 | 0.004            | 0          | 0.004    | Ō         | -0.004      | Ō        | 0.004         | Ō       | -0.004  | Ō             | Ō           | 0           |
| 30   | 58   | 8:04.5           | 11761        | 5859 | 0.004      | 0          | 0.02              | 0                | 0          | 0        | 4.88E-05  | 0           | 0.004    | 0             | 0       | -0.004  | 0             | 0           | -0.009      |
| 31   | 58   | 8:05.0           | 11762        | 5860 | 0          | 0          | 0.02              | 0.004            | 0          | 0        | 0         | 0           | 0        | 0             | 0       | 0       | 0             | 0           | 0           |
| 32   | 58   | 8:05.5           | 11763        | 5860 | 0.004      | 0.004      | 0.02              | 0                | 0.004      | 0        | 0         | 0           | 0.004    | 0             | 0       | -0.004  | 0             | 0           | -0.009      |
| 33   | 58   | 8:06.0           | 11764        | 5861 | 0.004      | 0.004      | 0                 | 0                | 0          | 0.004    | -4.88E-05 | -0.004      | 0        | -0.004        | 0       | 0.004   | 0             | 0           | 0 🗸         |
| H ·  | • •  | • н\с            | pdata        | 1/   |            |            |                   |                  |            |          |           |             | <        |               |         | J       |               |             | <b>&gt;</b> |
| Rea  | dy   |                  |              |      |            |            |                   |                  |            |          |           |             |          |               |         |         |               |             |             |

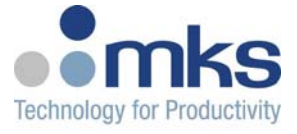

# 6.2 TOOLweb Toolside Interface

TOOLweb interface is relevant when a SenseLink<sup>™</sup> is connected to a BlueBox in a Semiconductor process tool APC and e-diagnostic system.

The following messages are supported via the TOOLweb<sup>™</sup> ToolSide Interface:

| Message                      | Supported |
|------------------------------|-----------|
| CapabilitiesRequest/Response | Yes       |
| Polling                      | Yes       |
| Tracing                      | Yes       |
| Bulktrace                    | No        |
| Events                       | No        |
| ControlParameter             | Yes       |
| SetRequest/Response          | No        |

The names and units as exposed in the CapabilitesResponse are the same as defined in the channel configuration.

Reference the BlueBox Manual for additional details on operating SenseLink<sup>™</sup> with BlueBox.

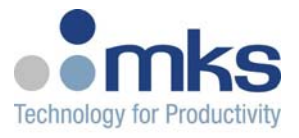

# **Appendix A - CONTROLweb SPECIFICATIONS**

#### Processor

| CPU    |   |
|--------|---|
| Memory | y |
| Flash  |   |

32-bit Motorola Coldfire 8MB SDRAM 2MB

#### Communications

Ethernet Port

RS232 Port

Ethernet Switch

RS232/485 Ports

100BaseT, RJ45 connector with EMI filter, LED indicators
100BT
TXD, RXD, RTS, CTS signals; DB9 connector
S/W selectable RS232 (TXD, RXD) or RS485
Serial Baud Rates 300bps to 115Kbps (38.4Kbps maximum with all 3 ports operating continuously).

#### General

| Power Supply          | 18VDC to 28VDC                      |
|-----------------------|-------------------------------------|
| Power Consumption     | 10W minimum + I/O card requirements |
| Operating Temperature | 0C to 50C                           |
| Storage Temperature   | -20C to 85C                         |
| CE                    | pending                             |

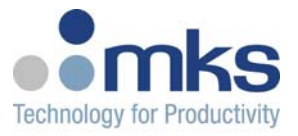

# Appendix B – Interlock Card I/O Mapping

Each interlock card represents a total of 72 inputs and 32 outputs. For complete details, see the manuals for CDN497 and CDN498. The table below shows a summary of resources for a complete dual slot interlock card, CDN500-x.

### **Interlock Card Resources**

|        | DIO               | R <sub>IN</sub> , DPDT | R <sub>OUT</sub> , DPDT | Uncomitted I/O<br>Pins on J2<br>connector |
|--------|-------------------|------------------------|-------------------------|-------------------------------------------|
| CDN497 | 8 sourcing (1-8)  | 24 with readback       | 12                      | 40                                        |
| CDN498 | 24 sinking (9-32) | 16 with readback       | 16                      | 32                                        |
|        |                   |                        |                         |                                           |
| TOTAL  | 32                | 40                     | 28                      | 72                                        |

### Input Map

| Input   | Resource               | Location |
|---------|------------------------|----------|
| 1 – 8   | DIO 1 - 8              | CDN497   |
| 9 – 32  | R <sub>IN</sub> 1 - 24 | CDN497   |
| 33 – 56 | DIO 9 - 32             | CDN498   |
| 57 - 72 | R <sub>IN</sub> 1 - 16 | CDN498   |

#### **Output Map**

| Output | Resource   | Location |
|--------|------------|----------|
| 1 – 8  | DIO 1 - 8  | CDN497   |
| 9 – 32 | DIO 9 - 32 | CDN498   |

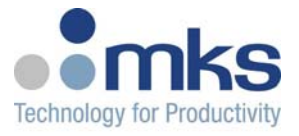

# WARRANTY

MKS Instruments, Inc. (**MKS**) warrants that for two years from the date of shipment the equipment described above (the "equipment") manufactured by **MKS** shall be free from defects in materials and workmanship and will correctly perform all date-related operations, including without limitation accepting data entry, sequencing, sorting, comparing, and reporting, regardless of the date the operation is performed or the date involved in the operation, provided that, if the equipment exchanges data or is otherwise used with equipment, software, or other products of others, such products of others themselves correctly perform all date-related operations and store and transmit dates and date-related data in a format compatible with **MKS** equipment. THIS WARRANTY IS **MKS**' SOLE WARRANTY CONCERNING DATE-RELATED OPERATIONS.

For the period commencing with the date of shipment of this equipment and ending two years later, **MKS** will, at its option, either repair or replace any part which is defective in materials or workmanship or with respect to the date-related operations warranty without charge to the purchaser. The foregoing shall constitute the exclusive and sole remedy of the purchaser for any breach by **MKS** of this warranty.

The purchaser, before returning any equipment covered by this warranty, which is asserted to be defective by the purchaser, shall make specific written arrangements with respect to the responsibility for shipping the equipment and handling any other incidental charges with the **MKS** sales representative or distributor from which the equipment was purchased or, in the case of a direct purchase from **MKS**, with the **MKS-CIT** home office in Santa Clara, CA

This warranty does not apply to any equipment, which has not been installed and used in accordance with the specifications recommended by **MKS** for the proper and normal use of the equipment. **MKS** shall not be liable under any circumstances for indirect, special, consequential, or incidental damages in connection with, or arising out of, the sale, performance, or use of the equipment covered by this warranty.

THIS WARRANTY IS IN LIEU OF ALL OTHER RELEVANT WARRANTIES, EXPRESSED OR IMPLIED, INCLUDING THE IMPLIED WARRANTY OF MERCHANTABILITY AND THE IMPLIED WARRANTY OF FITNESS FOR A PARTICULAR PURPOSE, AND ANY WARRANTY AGAINST INFRINGEMENT OF ANY PATENT.